## **DAFTAR GAMBAR**

| Gambar 2.2-1 Topologi Remote VPN. [1].                        | 16 |
|---------------------------------------------------------------|----|
| Gambar 2.2-2 Topologi Intranet VPN. [1].                      | 17 |
| Gambar 2.2-3 Topolgi Extranet VPN. [1]                        | 18 |
| Gambar 2.4-1 Paket data PPTP                                  | 20 |
| Gambar 3.3-1 Topolgi Site-to-site VPN.                        | 27 |
| Gambar 3.4-1 Cara Kerja Point-to-Point Tunneling Protocol     | 29 |
| Gambar 4.1-1 Topologi                                         | 35 |
| Gambar 4.1-2 Master Sistem Operasi Raspbian Jessie            | 36 |
| Gambar 4.1-3 Master Sistem operasi Raspbian Jessie di MicroSD | 37 |
| Gambar 4.1-4 Instalasi Raspbian Jessie                        | 38 |
| Gambar 4.1-5 Desktop Raspbian Jessie                          | 39 |
| Gambar 4.1-6 /etc/dhcpcd.conf                                 | 40 |
| Gambar 4.1-7 Ifconfig                                         | 41 |
| Gambar 4.1-8 /ns/pptpd.conf                                   | 43 |
| Gambar 4.1-9 /etc/ppp/pptpd-options                           | 44 |
| Gambar 4.1-10 /etc/sysctl.conf                                | 45 |
| Gambar 4.1-11 /tmp/crontab.esRkZA/crontab.                    | 46 |
| Gambar 4.1-12 /etc/ppp/chap-secrets                           | 47 |
| Gambar 4.1-13 Service PPTP Status                             | 48 |
| Gambar 4.1-14 Configuring Citadel-Server.                     | 49 |
| Gambar 4.1-15 Mengatur Authentikasi User                      | 50 |
| Gambar 4.1-16 Pembuatan User Sebagai Administrator            | 51 |
| Gambar 4.1-17 Menagtur Password Untuk User Administrator.     | 52 |
| Gambar 4.1-18 Configuring Ciadel-webcit                       | 53 |
| Gambar 4.1-19 Mengatur Port Untuk Citade-webcit.              | 54 |
| Gambar 4.1-20 Mengatur Port Untuk Citade-webcit.              | 54 |
| Gambar 4.1-21 Mengatur Bahasa yang Digunakan Citadel-webcit   | 55 |
| Gambar 4.1-22 Halaman Login Citadel                           | 56 |
| Gambar 4.1-23 Koneksi PPTP Client1 ke Server                  | 58 |
| Gambar 4.1-24 Ifconfig PPPO Client 1.                         | 59 |
| Gambar 4.1-25 Database Server Phpmyadmin Client 1             | 61 |
| Gambar 4.1-26 Named.conf.local Client 1                       | 63 |
| Gambar 4.1-27 Db.paikhwan Client 1                            | 64 |
| Gambar 4.1-28 Db.10 Client 1                                  | 65 |
| Gambar 4.1-29 Resolv.conf Client 1                            | 66 |
| Gambar 4.1-30 Status Service Bind9 Client 1                   | 66 |
| Gambar 4.1-31 Koneksi PPTP Client2 ke Server.                 | 68 |

| Gambar 4.1-32 Ifconfig PPP0 Client 2.                                                      | 69  |
|--------------------------------------------------------------------------------------------|-----|
| Gambar 4.1-33 /home/pi/tes.                                                                | 71  |
| Gambar4.1-34 Tampilan WEB dari Web Server Client2                                          | 72  |
| Gambar 4.2-1 Status Service PPTP VPN Server.                                               | 76  |
| Gambar 4.2-2 Pembuatan Koneksi PPTP VPN Client 1                                           | 77  |
| Gambar 4.2-3 Ifconfig Client 1.                                                            | 78  |
| Gambar 4.2-4 Pembuatan Koneksi PPTP VPN Client 2                                           | 79  |
| Gambar 4.2-5 Ifconfig Client 2.                                                            | 80  |
| Gambar 4.2-6 Ifconfig Server.                                                              | 81  |
| Gambar 4.2-7 Akses Mail Server                                                             | 82  |
| Gambar 4.2-8 Halaman Mail Server                                                           | 83  |
| Gambar 4.2-9 Halaman Untuk Menulis Dan Mengirim E-mail                                     | 84  |
| Gambar 4.2-10 Login Database Server.                                                       | 85  |
| Gambar 4.2-11 Halaman Utama Database Server                                                | 86  |
| Gambar 4.2-12 Halaman Utama Web Server                                                     | 87  |
| Gambar 4.2-13 Menu Utama Wireshark                                                         | 88  |
| Gambar 4.2-14 interface List Wireshark.                                                    | 89  |
| Gambar 4.2-15 Capture Interface Wireshark                                                  | 89  |
| Gambar 4.2-16 Hasil capture Wireshark                                                      | 90  |
| Gambar 4.2-17 Statistic Endpoint Wireshark                                                 | 91  |
| Gambar 4.2-18 Endpoint Wireshark                                                           | 92  |
| Gambar 4.2-19 Statictic Sumarry Wireshark.                                                 | 92  |
| Gambar 4.2-20 Sumarry Wireshark.                                                           | 93  |
| Gambar 4.2-21 Status SNMP Client 1                                                         | 96  |
| Gambar 4.2-22 Informasi Device & Parameter Monitoring Pada Client 1                        | 97  |
| Gambar 4.2-23 Grafik Hasil Monitoring Parameter Disk Space - /dev/sda6 RaspberryPI Client1 | 97  |
| Gambar 4.2-24 Grafik Hasil Monitoring Load Average RaspberryPI Client1                     | 98  |
| Gambar 4.2-25 Grafik Hasil Monitoring Logged in Users RaspberryPI Client1                  | 98  |
| Gambar 4.2-26 Grafik Hasil Monitoring Memory Usage RaspberryPI Client1                     | 98  |
| Gambar 4.2-27 Grafik Hasil Monitoring Ping Latency RaspberryPI Client1.                    | 99  |
| Gambar 4.2-28 Grafik Hasil Monitoring Processes RaspberryPI Client1                        | 99  |
| Gambar 4.2-29 Status SNMP Client 2.                                                        | 100 |
| Gambar 4.2-30 Informasi Device & Parameter Monitoring Pada Client 1                        | 100 |
| Gambar 4.2-31 Grafik Hasil Monitoring Parameter Disk Space - /dev/sda6 RaspberryPI Client2 | 101 |
| Gambar 4.2-32 Grafik Hasil Monitoring Load Average RaspberryPI Client2.                    | 101 |
| Gambar 4.2-33 Grafik Hasil Monitoring Logged in Users RaspberryPI Client2                  | 101 |
| Gambar 4.2-34 Grafik Hasil Monitoring Memory Usage RaspberryPI Client2                     | 102 |
| Gambar 4.2-35 Grafik Hasil Monitoring Ping Latency RaspberryPI Client2.                    | 102 |
| Gambar 4.2-36 Grafik Hasil Monitoring Processes RaspberryPI Client1                        | 102 |
| Gambar 4.2-37 Status SNMP Server.                                                          | 103 |
| Gambar 4.2-38 Informasi Device & Parameter Monitoring Pada Server                          | 103 |
| Gambar 4.2-39 Grafik Hasil Monitoring Parameter Disk Space - /dev/sda6 RaspberryPI Server  | 104 |

| Gambar 4.2-40 Grafik Hasil Monitoring Load Average RaspberryPi Server                   | 104 |
|-----------------------------------------------------------------------------------------|-----|
| Gambar 4.2-41 Grafik Hasil Monitoring Logged in Users RaspberryPI Server.               | 104 |
| Gambar 4.2-42 Grafik Hasil Monitoring Memory Usage RaspberryPI Server                   | 105 |
| Gambar 4.2-43 Grafik Hasil Monitoring Ping Latency RaspberryPI Server.                  | 105 |
| Gambar 4.2-44 Grafik Hasil Monitoring Processes RaspberryPI Server                      | 105 |
| Gambar 4.2-45 Status SNMP Client 1.                                                     | 106 |
| Gambar 4.2-46 Informasi Device & Parameter Monitoring Pada Client 1                     | 107 |
| Gambar 4.2-47 Grafik Hasil Monitoring Parameter Disk Space - /dev/sda6 RaspiVPN Client1 | 107 |
| Gambar 4.2-48 Grafik Hasil Monitoring Parameter Load Average RaspiVPN Client1           | 108 |
| Gambar 4.2-49 Grafik Hasil Monitoring Parameter Logged in Users RaspiVPN Client1        | 108 |
| Gambar 4.2-50 Grafik Hasil Monitoring Memory Usage RaspiVPN Client1                     | 108 |
| Gambar 4.2-51 Grafik Hasil Monitoring Ping Lantency RaspiVPN Client1,                   | 109 |
| Gambar 4.2-52 Grafik Hasil Monitoring Processes RaspiVPN Client1.                       | 109 |
| Gambar 4.2-53 Status SNMP Client 2.                                                     | 110 |
| Gambar 4.2-54 Informasi Device & Parameter Monitoring Pada Client 2                     | 110 |
| Gambar 4.2-55 Grafik Hasil Monitoring Parameter Disk Space - /dev/sda6 RaspiVPN Client2 | 111 |
| Gambar 4.2-56 Grafik Hasil Monitoring Parameter Load Average RaspiVPN Client2.          | 111 |
| Gambar 4.2-57 Grafik Hasil Monitoring Parameter Logged in Users RaspiVPN Client2        | 111 |
| Gambar 4.2-58 Grafik Hasil Monitoring Memory Usage RaspiVPN Client2                     | 112 |
| Gambar 4.2-59 Grafik Hasil Monitoring Ping Lantency RaspiVPN Client2                    | 112 |
| Gambar 4.2-60 Grafik Hasil Monitoring Processes RaspiVPN Client2.                       | 112 |
| Gambar 4.2-61 Status SNMP Server.                                                       | 113 |
| Gambar 4.2-62 Informasi Device & Parameter Monitoring Pada Server                       | 113 |
| Gambar 4.2-63 Grafik Hasil Monitoring Parameter Disk Space - /dev/sda6 RaspiVPN Server  | 114 |
| Gambar 4.2-64 Grafik Hasil Monitoring Parameter Load Average RaspiVPN Server.           | 114 |
| Gambar 4.2-65 Grafik Hasil Monitoring Parameter Logged in Users RaspiVPN Server         | 114 |
| Gambar 4.2-66 Grafik Hasil Monitoring Memory Usage RaspiVPN Server                      | 115 |
| Gambar 4.2-67 Grafik Hasil Monitoring Ping Lantency RaspiVPN Server.                    | 115 |
| Gambar 4.2-68 Grafik Hasil Monitoring Processes RaspiVPN Server                         | 115 |